1. לחיצה על הקישור: http://tovana.org.il/paypal

2. בקישור שנפתח, למלא את שם הקורס ולמטה את שם המשתתף עבורו משלמים. לאחר מכן ללחוץ על הכפתור שרשום עליו paypal

| ודעה <mark>מיפוש ענן תגיות</mark><br>הרשמה לניוזלטר   התחבר | n] פש מורה, קורס, מ [10, מ]<br>الحريبة   English | 2      |       |           |                |                     | *                                    |
|-------------------------------------------------------------|--------------------------------------------------|--------|-------|-----------|----------------|---------------------|--------------------------------------|
| יצירת קשר                                                   | התנדבות                                          | ספרייה | קהילה | פעילויות  | אודות          | דף הבית             | TOVANA TITIT<br>Insight Meditation   |
|                                                             |                                                  |        |       |           |                |                     | רף הבית⇒ Paypal                      |
|                                                             |                                                  |        |       |           |                |                     | Paypal                               |
|                                                             |                                                  |        |       | :course a | nd teacher nar | ne - את ושם המנחה/ו | שם הקורס עבורו אני משלמ              |
|                                                             |                                                  |        |       |           |                |                     |                                      |
|                                                             |                                                  |        |       |           | :              | Who am I paying     | for ?עבור מי אני משלמ/ת              |
|                                                             |                                                  |        |       |           |                |                     |                                      |
| להמשך תשלום מאובטח באמצעות PayPal לחצו על הכפתור:           |                                                  |        |       |           |                |                     |                                      |
|                                                             |                                                  |        |       |           |                | Pa                  | <b>yPal</b> 🔒 <u>Secure Payments</u> |
|                                                             |                                                  |        |       |           |                |                     |                                      |

- 3. במסך שנפתח להזין את סכום דמי ההשתתפות לקורס בתוך "סכום תרומה" (המיקום מסומן בתמונה)
- 4. במידה ואין לך חשבון פייפאל, יש ללחוץ בתחתית המסך על "המשך" במיקום שמסומן בתמונה

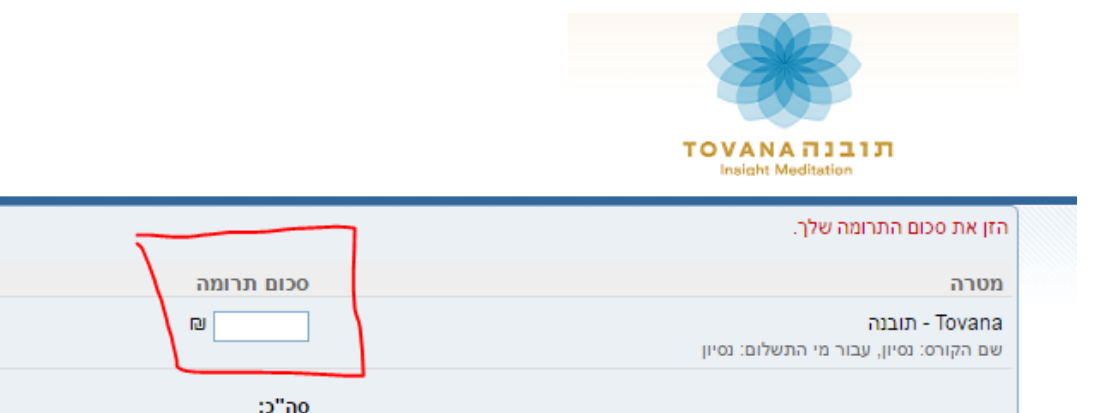

PayPal מעבדת תרומות באופן מאובטח עבור עמותת תובנה. תוכל להשלים את התשלום בקליקים ספורים.

| הזן את סכום התרומה שלך.                                  |            |                                |  |
|----------------------------------------------------------|------------|--------------------------------|--|
| מטרה                                                     | סכום תרומה | סה"כ                           |  |
| Tovana - תובנה<br>שם הקורס: נסיון, עבור מי התשלום: נסיון |            | 0.00ھ                          |  |
| -                                                        | סה"כ:      | ILS №0.00                      |  |
| רום במהירות באמצעות PayPal                               |            | <u>תשלומים מאובטחים AayPal</u> |  |

|                 | מדוע כדאי להשתמש ב-PayPal?                                                                  |
|-----------------|---------------------------------------------------------------------------------------------|
| כניסה אל PayPal | <ul> <li>קל לשלוח תשלום עבור מוצרים ושירותים</li> </ul>                                     |
|                 | <ul> <li>תוכל לתרום מבלי לחשוף את המידע הפיננסי שלך</li> </ul>                              |
| כניסה           | <ul> <li>מעל 50,000 בעלי עסקים באינטרנט מקבלים תשלום באמצעות PayPal</li> </ul>              |
|                 | י<br>אין לך חשבון PayPal?<br>השתמע ברבונים העורבעי או במעכון הבנה זעלר (היבן ועזמיוי) המוער |

חזור אל <u>עמותת תובנה</u>.

VISA

- 5. במסך שנפתח למלא פרטים אישיים ופרטי כרטיס אשראי. 6. לאחר מילוי כל הפרטים יש ללחוץ בתחתית המסך על "סקור את התרומה והמשך" כפי שמסומן בתמונה

| סה"כ: 1.00 ILS∎           |                                                                 | - Tovana - תובנה                  |
|---------------------------|-----------------------------------------------------------------|-----------------------------------|
| השלומים מאובטחים 🖨 PayPal | ראי או היכנס                                                    | שלם באמצעות כרטיס אשו             |
| כברישלך<br>משכוו PaxPal?  | • ישראל                                                         | ארץ:                              |
|                           |                                                                 | שם פרטי:                          |
|                           |                                                                 | שם משפחה:                         |
|                           |                                                                 | מספר כרטיס אשראי:                 |
|                           |                                                                 | סוג תשלום:                        |
|                           | קוד אבטחת <u>מהזה?</u> אבטחת <u>אבטחת (</u> עץ / אַרַ<br>כרטיס: | בתוקף עד:                         |
|                           |                                                                 | רחוב ומספר בית:                   |
|                           |                                                                 | פרטי כתובת נוספים:<br>(אופציונלי) |
|                           |                                                                 | עיר:                              |
|                           |                                                                 | מיקוד:<br><u>חפש מיקוד</u>        |
|                           |                                                                 | טלפון בבית:                       |
|                           |                                                                 | אימייל:                           |
|                           | סקור את התרומה והמשך                                            | >                                 |

## 7. המסך הבא יציג את הסכום שבחרת לשלם ואת פרטיך. בדוק/י שהסכום נכון.

חשוב! – על מנת לבצע את התשלום יש ללחוץ בתחתית המסך על המלבן הכתום "תרום X ₪ עכשיו" כפי שמסומן בתמונה.

8. לאחר ביצוע התשלום יישלח אליך למייל אישור תשלום מפייפאל – אישור זה יש להעביר חזרה למייל שקיבלת מתובנה

|     |             |                                                     | משלומים מאובטחים 🖨 PayPal, בדוק את תרומתך                                                                                                    |
|-----|-------------|-----------------------------------------------------|----------------------------------------------------------------------------------------------------|
|     |             |                                                     | כדי להשלים את התשלום, בחן את הפרטים שלמטה ולחץ על <mark>תרום</mark> .                                                                                                    |
|     | on"c        | סכום תרומה                                          | מטרה                                                                                                    |
|     | ₪250.00     | പ്പ250.00                                           | - Tovana - תובנה<br>שם הקורס: קרן ארבל                                                                                                    |
| ILS | ല₂250.00    | סה"כ:                                               | Add special instructions                                                                                                    |
|     | XXXX-XXXX-X | ברמים אושרטי/חוורי ווזה XXX-0087.<br>PayPal *TOVAN. | שיטת תשלום: S עסקה זו תופיע בחשבונך תחת '<br>עסקה זו תופיע בחשבונך תחת '                                                                                                    |
|     |             |                                                     | כתובת למשלוח דואר:<br>Israel<br>שי <u>מי</u>                                                                                                    |
|     |             |                                                     | REPORT OF THE REPORT OF THE RE |
|     |             |                                                     | תחם 250.00 ILS תחם                                                                                                    |
|     |             |                                                     |                                                                                                    |
|     |             |                                                     | חזור אל <u>עמותת תובנה</u> .                                                                                                    |